# PyDAQviewer Tutorial

Ahmed Ammar<sup>1,2</sup> (ahmed.ammar@fst.utm.tn)

Hassen Ghalila<sup>1,2</sup> (hassen.ghalila@gmail.com)

 $^1 \rm University$  of Tunis El Manar, Faculty of Sciences of Tunis, LSAMA Laboratory  $^2 \rm ISWI-Tunisia.$ 

May 7, 2018

**Abstract :** The VLF PyDAQviewer (Python Data Acquisition data viewer) is a Python program designed to make it easier to view and analyze data acquired with your AWESOME receiver. This program is inspired from the matlab DAQviewer developped by Benjamin Cotts at Stanford University and distribuded for the use of AWESOME-VLF community at the ISWI network.

## Contents

|   |     |                                                             | 2 |
|---|-----|-------------------------------------------------------------|---|
|   | 2.1 | Narrowband data file naming convention                      | 2 |
|   | 2.2 | Folder Path Convention: working directory                   | 3 |
|   | 2.3 | Select date from calander                                   | 4 |
|   | 2.4 | Receiver-Transmitter Information                            | 4 |
| 3 | Ber | producing the Lightning-Induced Electron Precipitation (LEP | ) |

# 1 The VLF PyDAQviewer

The program is broken up into three main sections:

- 1. Selecting data
- 2. Loading and ploting data
- 3. Viewing and interacting with data

© 2018, Ahmed Ammar. Released under CC Attribution 4.0 license

# 2 Which Data to Plot

Narrowband data consist in the amplitude and phase of specific transmitter frequencies received at a given location. The size of the dataset is reasonable, in the order of 100 MB per day & per site, and can be easily transmitted from remote field sites over the internet. In other words, these data can be archived continuously.

The data are saved in a Matlab V4 format, allowing an ease read with Matlab. The format consists of a header with basic information, followed by the data itself. The specific format is detailed below, so that it is machine-readable in any digital application.

### 2.1 Narrowband data file naming convention

Narrowband filename convention is similar to that used in the International Space Weather Initiative (ISWI) Data Policy (version 1.3.1) for AWESOME receiver.

 ${\tt XXYYMMDDHHMMSSZZZ}_{A}CCT.mat$ 

- XX Station ID
- YY Year
- MM Month
- DD Day
- HH Hour
- MM Minute
- SS Second
- ZZZ Transmitter call sign
- A Not relevant (0)
- CC 00 for N/S channel, 01 for E/W channel
- T Type of data
  - A is low resolution (1 Hz sampling rate) amplitude
  - B is low resolution (1 Hz sampling rate) phase
  - C is high resolution (50 Hz sampling rate) amplitude
  - D is high resolution (50 Hz sampling rate) phase
  - F is high resolution (50 Hz sampling rate) effective group delay

#### Example : TN18050300000DHO<sub>0</sub>01A.mat

- TN stands for Tunisia
- 180503000000 = 18/05/03 at 00:00:00
- DHO is for a German transmitter
- 01 is for E/W orientation
- A is for low resolution (1 Hz sampling rate) amplitude

## 2.2 Folder Path Convention: working directory

After running the PyDAQviewer.py script, the working directory that is used to store your Narrowband data is set by default to : 'C:/NarrowbandData/'. See the user interface in Figure 1.

| PyDAQviewer          |                  |         |                |        |                    |      | ?           | ×   |
|----------------------|------------------|---------|----------------|--------|--------------------|------|-------------|-----|
| Date 25-April-20     | 18 V Patř        | n to Na | arrowband Data | C:/Nar | rowbandData/       |      |             |     |
| Subplots             |                  |         |                |        |                    |      |             |     |
| Subplot Nº 1         | Tunisia          | •       | NAA-NS         | •      | Low Res/(High Res) | Ampl | itude/(Pha  | se) |
| Subplot N° 2         | Tunisia          | •       | NAA-NS         | •      | Low Res/(High Res) | Ampl | itude/(Pha  | se) |
| Subplot Nº 3         | Tunisia          | ~       | NAA-NS         | T      | Low Res/(High Res) | Ampl | itude/(Pha  | se) |
| Subplot Nº 4         | Tunisia          | ~       | NAA-NS         | v      | Low Res/(High Res) | Ampl | itude/(Pha  | se) |
| Subplot N° 5         | Tunisia          | ~       | NAA-NS         | ~      | Low Res/(High Res) | Ampl | itude/(Phas | se) |
| Subplot Nº 6         | Tunisia          | Ţ       | NAA-NS         | Ţ      | Low Res/(High Res) | Ampl | itude/(Pha  | se) |
|                      |                  |         | Plo            | t      |                    |      |             |     |
| You are looking for: | ['TN 180425*NAA_ | 000A.   | mať, 'TN180425 | *NAA_( | )00A.mať]          |      |             |     |

Figure 1: PyDAQviewer GUI after running the PyDAQviewer.py script.

The path to your data will be something like: 'C:/NarrowbandData/SiteName/Year/MM/DD/' (e.g. 'C:/NarrowbandData/Tunisia/2018/03/25/'). Note that this can be on any drive root drive: C-Z including DVD drives etc. So if you burn data to a DVD burn it in the same folder and the PyDAQviewer will be able to find them.

| Select Narrowband Data Folder (NarrowbandData) X                     |                 |                  |              |  |  |  |  |
|----------------------------------------------------------------------|-----------------|------------------|--------------|--|--|--|--|
| ← → ∽ ↑ 🖕 > This PC > Local Disk (C:) > 🗸 🖸 Search Local Disk (C:) 🔎 |                 |                  |              |  |  |  |  |
| Organize 🔻 New folder 🛛 🕮 👻 😮                                        |                 |                  |              |  |  |  |  |
| GeomagneticAc 🔨                                                      | Name            | Date modified    | Туре ^       |  |  |  |  |
| PyDAQviewer                                                          |                 | 07/04/2018 12:12 | File folde   |  |  |  |  |
| Desktop                                                              | OneDriveTemp    | 07/04/2018 09:58 | File folde   |  |  |  |  |
| St Dropbox                                                           | Windows         | 30/03/2018 22:52 | File folde   |  |  |  |  |
|                                                                      | Windows.old     | 23/03/2018 17:04 | File folde   |  |  |  |  |
|                                                                      | 📙 Program Files | 12/03/2018 02:47 | File folde   |  |  |  |  |
| astrophoto                                                           |                 | 12/03/2018 02:47 | File folde   |  |  |  |  |
| Documents                                                            | PerfLogs        | 12/03/2018 02:36 | File folde   |  |  |  |  |
| _ Images                                                             | ProgramData     | 11/03/2018 19:05 | File folde   |  |  |  |  |
| Musique                                                              | Users           | 11/03/2018 18:19 | File folde   |  |  |  |  |
| Pièces jointes                                                       |                 | 09/03/2018 21:32 | File folde   |  |  |  |  |
| Ahmed Ammar                                                          | SGetCurrent     | 09/03/2018 20:46 | File folde   |  |  |  |  |
| This DC                                                              | 📙 program1      | 17/11/2017 23:07 | File folde 🗸 |  |  |  |  |
|                                                                      |                 |                  | >            |  |  |  |  |
| Folder:                                                              | NarrowbandData  |                  |              |  |  |  |  |
| Select Folder Cancel                                                 |                 |                  |              |  |  |  |  |

Figure 2: Select NarrowbandData folder.

## 2.3 Select date from calander

After locating the working directory, the user can select AWESOME's data recording date by using a calendar widget as shown in Figure 3.

### 2.4 Receiver-Transmitter Information

This file is simply a Python file (Source code below: SiteInfo.py) in which you will enter two dictionaries. The first one is  $Rx_I Dindicating the AWESOM Ereceiver locations and their IDs. These areas and the interval of the second second$ 

```
# -*- coding: utf-8 -*-
#SiteInfo.py
,,,
Purpose: Save VLF Receivers (Rx) and Transmitters (Tx) Info
,,,
# Rx info
Rx_ID = {
    "Tunisia":"TN",
    "Algeria":"AL",
    "France":"FR",
    "Japan":"JP",
    "NewYork":"NY",
    "Boulder":"B0",
```

| 🌒 PyDi     | AQviev     | ver       |        |                         |          |           |         | ? ×                                        |
|------------|------------|-----------|--------|-------------------------|----------|-----------|---------|--------------------------------------------|
| <b>6</b> 1 | <b>%</b> ( |           |        |                         |          |           |         |                                            |
| Date       | 25-Apr     | il-2018   | ~      | Path t                  | o Narrov | vband D   | ata C:  | /NarrowbandData/                           |
|            | 0          |           | Ap     | pri <mark>l, 2</mark> 0 | 18       |           | •       |                                            |
| Subpl      | Sun        | Mon       | Tue    | Wed                     | Thu      | Fri       | Sat     |                                            |
| 🗹 Su       | 25         | 26        | 27     | 28                      | 29       | 30        | 31      | ▼ Low Res/(High Res) Amplitude/(Phase)     |
| 🖂 Su       | 1          | 2         | 3      | 4                       | 5        | 6         | 7       | ▼ □ Low Res/(High Res) □ Amplitude/(Phase) |
| □ Su       | 8          | 9         | 10     | 11                      | 12       | 13        | 14      | Low Res/(High Res) Amplitude/(Phase)       |
|            | 15         | 16        | 17     | 18                      | 19       | 20        | 21      | Low Res/(High Res)     Amplitude/(Phase)   |
|            | 22         | 23        | 24     | 25                      | 26       | 27        | 28      |                                            |
| L Su       | 29         | 30        | 1      | 2                       | 3        | 4         | 5       | Low Res/(High Res) Amplitude/(Phase)       |
| Sul        | bplot N    | °6 Tur    | nisia  |                         | ▼ NA     | A-NS      |         | Low Res/(High Res) Amplitude/(Phase)       |
|            |            |           |        |                         |          |           |         |                                            |
|            |            |           |        |                         |          |           | Plot    |                                            |
| You are l  | looking    | for: ['TN | 180425 | *NAA_00                 | 00A.mať  | , 'TN 180 | )425*NA | NA_000A.mat']                              |

Figure 3: Select date of the recorded data from the calendar.

|                        | "Cheyenne":"CH",<br>"Walsenburg":"WS",<br>"LasVegas":"LV",                                                                                                    |
|------------------------|----------------------------------------------------------------------------------------------------|
|                        | }                                                                                                    |
| # Tx info<br>Tx ID = { |                                                                                                    |
|                        | "NAA-NS": "NAA_000",<br>"NAA-EW": "NAA_001",<br>"NRK-NS": "NRK_000",<br>"NRK-EW": "NRK_000",<br>"NLK-EW": "NLK_000",<br>"NLK-EW": "NAL_000",<br>"NAU-SW": "NAU_000",<br>"NAU-SW": "NAU_000",<br>"NAU-SW": "NAU_000",<br>"NPM-NS": "NPM_000",<br>"NPM-SW": "NPM_000",<br>"NPM-EW": "NPM_001",<br>"ICV-NS": "ICV_000",<br>"ICV-SW": "ICV_000",<br>"ICV-EW": "ICV_000",<br>"NSC-EW": "ICV_000",<br>"SCC-SS": "NSC_000",<br>"GDD-SW": "GDD_000",<br>"GBZ-NS": "GBZ_001",<br>"DHO-NS": "DHO_000", |

|                  | "HWU-NS":"HWU<br>"HWU-EW":"HWU<br>"JXN-NS":"JXN<br>"JXN-EW":"JXN<br>"ISR-NS":"ISR<br>"ISR-EW":"ISR_<br>} | 000",<br>001",<br>000",<br>001",<br>000",<br>001" |                                        |                    |
|------------------|----------------------------------------------------------------------------------------------------|---------------------------------------------------|----------------------------------------|--------------------|
| PyDAQviewer      |                                                                                                    |                                                   |                                        | ?                  |
| Date 25-April-20 | 18 V Path to Na                                                                                          | arrowband Data                                    | C:/NarrowbandData/                     |                    |
|                  | Turini -                                                                                                 |                                                   | - Dian Baa (Aliah Baa)                 | Amplitude //Dhace) |
| Subplot Nº 2     |                                                                                                    |                                                   | Low Res/(High Res)                     | Amplitude/(Phase)  |
| Subplot N° 3     | France                                                                                                   | NAA-NS                                            | Low Res/(High Res)                     | Amplitude/(Phase)  |
| Subplot Nº 4     | NewYork<br>Boulder                                                                                       | NAA-NS                                            | <ul> <li>Low Res/(High Res)</li> </ul> | Amplitude/(Phase)  |
| Subplot N° 5     | Cheyenne<br>Walsenburg                                                                                   | NAA-NS                                            | ▼ Low Res/(High Res)                   | Amplitude/(Phase)  |
| Subplot Nº 6     | LasVegas                                                                                                 | NAA-NS                                            | ✓ Low Res/(High Res)                   | Amplitude/(Phase)  |
|                  |                                                                                                    |                                                   |                                        |                    |
|                  |                                                                                                    | Plo                                               |                                        |                    |

"DHO-EW":"DHO\_001",

Figure 4: Select AWESOME station.

| PyDAQviewer                                                                                  |                                                                |                  |                                                                                                  |        |                                                                                                    |      | ?                                                                                      | ×                               |
|----------------------------------------------------------------------------------------------|----------------------------------------------------------------|------------------|--------------------------------------------------------------------------------------------------|--------|----------------------------------------------------------------------------------------------------|------|----------------------------------------------------------------------------------------|---------------------------------|
| Date 25-April-20                                                                             | 18 ~                                                           | Path to Na       | rrowband Data                                                                                    | C:/Nar | rowbandData/                                                                                                    |      |                                                                                        |                                 |
| Subplot N° 1<br>Subplot N° 2<br>Subplot N° 3<br>Subplot N° 4<br>Subplot N° 5<br>Subplot N° 6 | Tunisia<br>Tunisia<br>Tunisia<br>Tunisia<br>Tunisia<br>Tunisia | *<br>*<br>*<br>* | NAA-NS<br>NAA-EW<br>NRK-NS<br>NRK-EW<br>NLK-NS<br>NLK-EW<br>NAU-NS<br>NAU-EW<br>NPM-NS<br>NPM-EW | •      | Low Res/(High Res) Low Res/(High Res) Low Res/(High Res) Low Res/(High Res) Low Res/(High Res) Low Res/(High Res) Low Res/(High Res) | Ampi | litude/(Pha<br>litude/(Pha<br>litude/(Pha<br>litude/(Pha<br>litude/(Pha<br>litude/(Pha | se)<br>se)<br>se)<br>se)<br>se) |
|                                                                                              |                                                                |                  | Plo                                                                                              | t      |                                                                                                    |      |                                                                                        |                                 |
| You are looking for:                                                                         | ['TN180425*1                                                   | NAA_000A.r       | nať, 'TN 180425                                                                                  | *NAA_( | 000B.mať]                                                                                                    |      |                                                                                        |                                 |

Figure 5: Select VLF transmitter.

# 3 Reproducing the Lightning-Induced Electron Precipitation (LEP) Tutorial

Now that you have a basic understanding of how the DAQviewer works, it's time to put it to the test and try out all the features. To do this we'll be reproducing a few of the plots you made by hand in the LEP tutorial.

To start edit the SiteInfo.py file to include the  $Rx_IDs$ : Cheyenne, Boulder, Walsenburg, and LasVegas(net LasVegas).

The output of this configuration is in below:

| -                    |                    |                 |                              |                   |
|----------------------|--------------------|-----------------|------------------------------|-------------------|
| PyDAQviewer          |                    |                 |                              | ? ×               |
| Date 28-January      | 7-2006 ∨ Path to I | Narrowband Data | C:/NarrowbandData/           |                   |
| Subplots             |                    |                 |                              |                   |
| Subplot Nº 1         | Boulder 🔹          | NAA-EW          | ▼ Low Res/(High Res)         | Amplitude/(Phase) |
| Subplot N° 2         | Walsenburg 🔹       | NAA-EW          | ▼ Low Res/(High Res)         | Amplitude/(Phase) |
| Subplot Nº 3         | Cheyenne 🔻         | NAA-EW          | ▼ Low Res/(High Res)         | Amplitude/(Phase) |
| Subplot Nº 4         | Tunisia            | NAA-NS          | ▼ Low Res/(High Res)         | Amplitude/(Phase) |
| Subplot N° 5         | Tunisia            | NAA-NS          | ▼ Low Res/(High Res)         | Amplitude/(Phase) |
| Subplot Nº 6         | Tunisia            | NAA-NS          | ▼ Low Res/(High Res)         | Amplitude/(Phase) |
|                      |                    | Plo             | ot                           |                   |
|                      |                    |                 |                              | 3                 |
| You are looking for: | [BO060128*NAA_001  | A.mať, 'WS06012 | 8*NAA_001A.mat', 'CH060128*N | IAA_001A.mať]     |
|                      |                    |                 |                              |                   |

Figure 6: Example working on data from LEP tutorial.

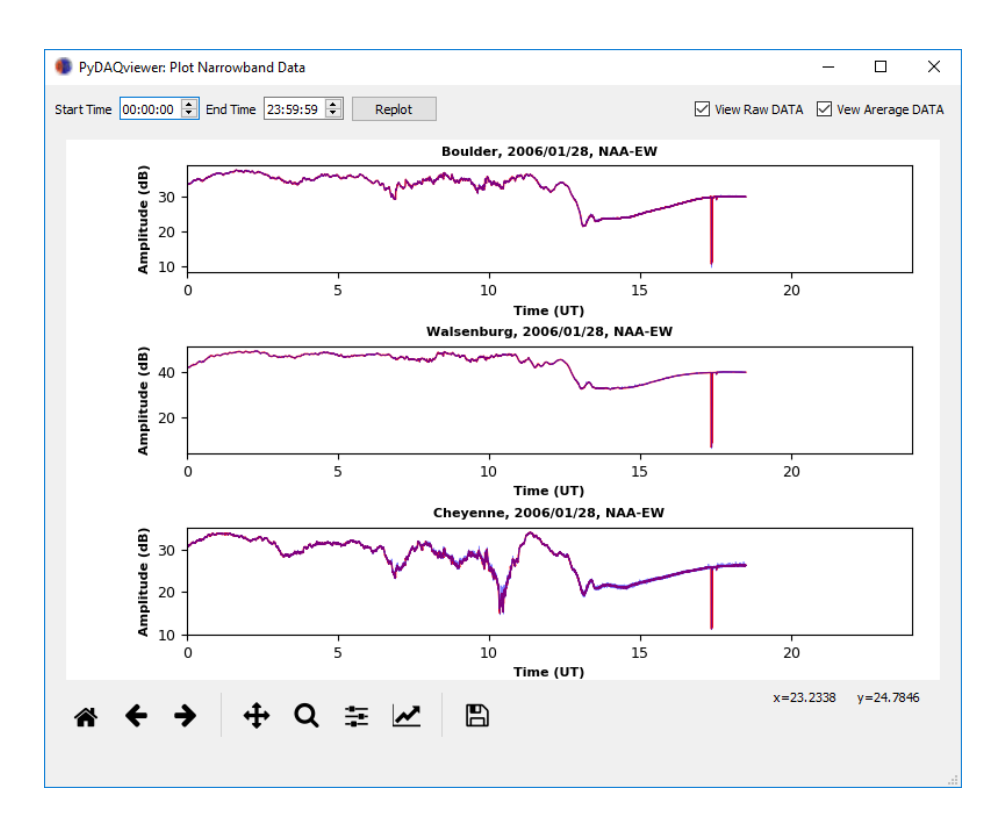

Figure 7: Generated figure.

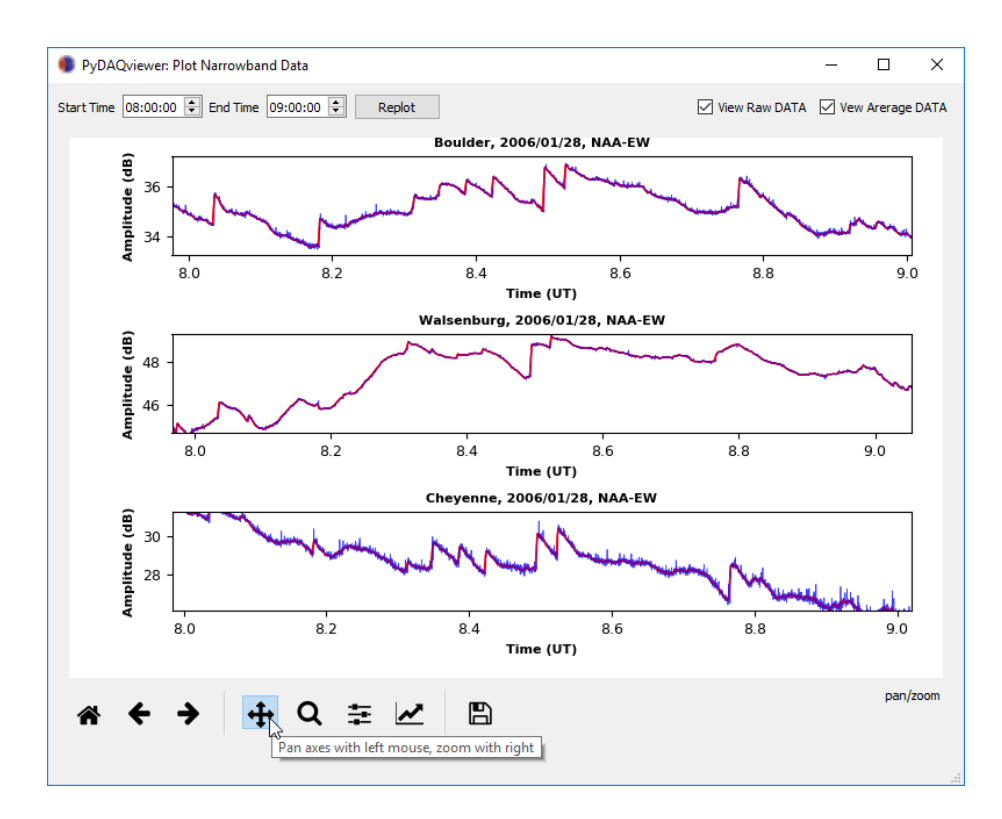

Figure 8: Zoomed figure.